OFORS Ordering steps:-

# For profile based orders:

- 1. Go to Virtua
- 2. Log in using user ID and password
- 3. Go to search
- 4. Search by LCCN number or title for which order is to be created
- 5. Record will be open -> Press edit button -> Right click on the record -> click on "save/create purchase order
- 6. "Add PO request" screen will be open -> input the vendor name -> Select the "approval copy received button" if approval copy is supplied by the vendor -> click on retrieve button
- 7. New order screen with the order number will be open->Edit the line item if discount/service charge is to be enter -> Save in need approval status
- 8. Approving person will check the order and changed the status to "Approved"->Save
- 9. Send all the orders by going to : Acquisitions->order->send orders

# For manual orders:

- 1. Go to Virtua
- 2. Log in using user ID and password
- 3. Go to search
- 4. Search by LCCN number or title for which order is to be created
- 5. Go to Acquisitions -> orders -> Add
- 6. "Add PO request" screen will be open -> input the vendor name -> Select the "approval copy received button" if approval copy is supplied by the vendor -> click on retrieve button
- 7. New order screen with the order number will be open
- 8. Drag marc record in to the order screen -> Double click on the line item -> Input price, Discount or Service charge if any-> Select participant-> Save in need approval status
- 9. Approving person will check the order and changed the status to "Approved"->Save
- 10. Send all the orders by going to : Acquisitions->order->send orders

#### **OFORS Invoicing steps:-**

- 1. Go to Acquisitions-> Invoice-> Add
- 2. "Add invoice request" screen will appear -> Input invoice number -> Input vendor name-> Press on request button
- New invoice screen will open-> Press "Insert" button -> Input PO number -> Press "Ok" -> Repeat this step as per number of line items of the invoice
- 4. Modify line item of the invoice by double clicking on the line item-> For example inputting Discount or Service charge of the invoice
- 5. Save the invoice in "Draft" status by clicking on Add button
- 6. Approving person will open the invoice and changed the status to "Approved" after checking

## **OFORS Credit steps:-**

- 1. Go to Acquisitions-> Credit-> New
- 2. Select "prepaid" and input the credit number -> press on "request" button
- 3. "Add credit screen" will open-> Input these fields:-

 $\Rightarrow$  Currency

- $\Rightarrow$  Amount of the credit to be given for the PO
- $\Rightarrow$  Credit status "Draft"
- $\Rightarrow$  Change expiry date
- $\Rightarrow$  Input Vendor Name of the credit
- $\Rightarrow$  Input PO number for which credit is to be given
- $\Rightarrow$  Input line number '1"
- $\Rightarrow$  Save
- ⇒ Approving person will approve the credit by changing the status to "Need Approval"-->Approved
- 4. Now these credits will be applied to the voucher of the vendor

## **OFORS Vouchering steps:**-

- 1. Go to Acquisitions -> Voucher -> New
- 2. New screen will open -> Input "vendor name" -> Click on "request' Button
- 3. Voucher screen will open -> Input voucher number and Date -> Work in "draft" status -> Select the invoices for which voucher is to be created -> press "Insert invoice to voucher" button -> All the invoices will be moved to the voucher
- 4. Now if any credit is there for the vendor apply here with the voucher with the following steps:-
  - $\Rightarrow$  Expand credit
  - $\Rightarrow$  The available credits of the vendor will be showed
  - $\Rightarrow$  Select the particular credit if want to apply that  $\circ$  Or
    - $\Rightarrow$  Use 'Apply all credits" button to use all the credits
- 5. Voucher total will be reduced by the credit amount -> check with the upper right corner of the voucher
- 6. If Ok, " save" in Draft status
- 7. Now the voucher will be approved by the approving person by changing the status to "need approval" -> "approved"
- 8. Now the voucher will be send to the "FMC" for further processing by Changing the Status "Sent to payer"
- 9. When the voucher will paid, Change the status to "paid in full" and input the exact amount of the voucher (as per the VADR)